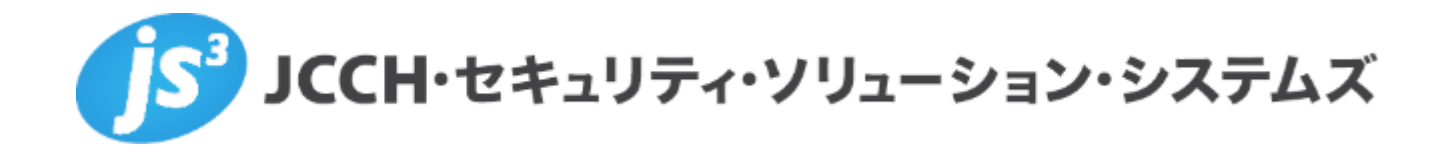

# プライベートCA Gléas ホワイトペーパー

# BIG-IP Local Traffic Manager (LTM) での

ロードバランシングにおけるクライアント証明書認証

Ver.1.0

2023年3月

Copyright by JCCH Security Solution Systems Co., Ltd. All Rights reserved

- JCCH・セキュリティ・ソリューション・システムズ、JS3 およびそれらを含むロゴは日本および他の国における株式会社 JCCH・セキュリティ・ソリューション・システムズの商標または登録商標です。Gléas は株式会社 JCCH・セキュリティ・ソリューション・システムズの商標です。
- その他本文中に記載されている製品名および社名は、それぞれ各社の商標または登録商標です。
- Microsoft Corporation のガイドラインに従って画面写真を掲載しています。

# 目次

| 1. はじ   | めに                      | 5  |
|---------|-------------------------|----|
| 1.1.    | 本書について                  | 5  |
| 1.2.    | 本書における環境                | 6  |
| 1.3.    | 本書における構成                | 8  |
| 1.4.    | 証明書発行時における留意事項          | 9  |
| 2. BIG- | -IP の設定                 | 10 |
| 2.1.    | サーバ証明書の発行と登録            | 10 |
| 2.2.    | ルート証明書の登録               | 17 |
| 2.3.    | 失効リスト (CRL) の登録         | 19 |
| 2.4.    | SSL プロファイルの登録           | 22 |
| 2.5.    | バーチャルサーバの設定             | 25 |
| 2.6.    | リクエストヘッダにクライアント証明書情報を挿入 | 27 |
| 3. Gléa | as の管理者設定 (Windows 向け)  | 31 |
| 4. クラ   | イアントの設定 (Windows)       | 33 |
| 4.1.    | クライアント証明書のインポート         |    |
| 4.2.    | サーバアクセス                 | 35 |

| 5. | Gléas | の管理者設定 (iPhone 向け)37 | 7 |
|----|-------|----------------------|---|
| 6. | クライ   | アントの設定 (iPhone)40    | ) |
|    | 6.1.  | クライアント証明書のインポート40    | ) |
|    | 6.2.  | サーバアクセス43            | 3 |
| 7. | Web 🕇 | ナーバでクライアント証明書情報を取得45 | 5 |
| 8. | 問い合   | やせ47                 | 7 |

# 1. はじめに

#### 1.1. 本書について

本書では、弊社製品 プライベートCA Gléas で発行したクライアント証明書を利用し て、F5ネットワークス株式会社の BIG-IP Local Traffic Manager (LTM) で SSLオ フロードしたロードバランシング (Web負荷分散) 構成でクライアント証明書認証を おこなう環境を構築するための設定例を記載します。

本書に記載の内容は、弊社の検証環境における動作を確認したものであり、あらゆる 環境での動作を保証するものではありません。弊社製品を用いたシステム構築の一例 としてご活用いただけますようお願いいたします。

弊社では試験用のクライアント証明書の提供も行っております。検証等で必要な場合 は、最終項のお問い合わせ先までお気軽にご連絡ください。

### 1.2. 本書における環境

本書は、以下の環境で検証をおこなっております。

▷ SSLロードバランサー

BIG-IP Local Traffic Manager (BIG-IP Virtual Edition 16.1.3.2 Build 0.0.4)

※以後、「LTM」と記載します

> 認証局: JS3 プライベートCA Gléas (バージョン2.5.1)

※以後、「Gléas」と記載します

Webサーバ: CentOS7.5.1804 / Apache 2.4.6

※以後、「Webサーバ」と記載します

クライアント: Windows10 Pro 22H2 / Microsoft Edge 108.0.1462.46

※以後、「Windows」と記載します

▶ クライアント: iPhone8 (iOS 15.3.1) / Safari

※以後、「iPhone」と記載します

以下については、本書では説明を割愛します。

- LTMの基本設定 (ネットワークや基本的な負荷分散に関する設定)
- Webサーバの基本設定 (ネットワークや基本的なWebページ公開設定)
- Gléasでのユーザ登録やクライアント証明書発行などの基本操作

これらについては、各製品のマニュアルをご参照いただくか、各製品を取り扱ってい

る販売店にお問い合わせください。

### 1.3. 本書における構成

本書では、以下の構成で検証を行っています。

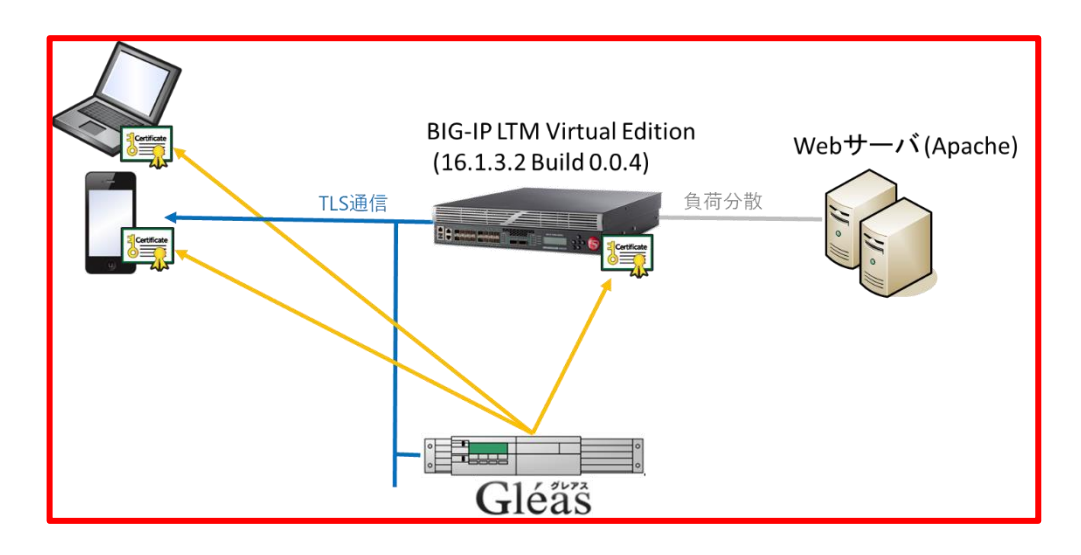

1. Gléasでは、LTMにサーバ証明書を、PCとiPhoneにクライアント証明書を発行す

る。

- 2. PCとiPhoneはGléasより証明書をインポートする。
- 3. PCではEdgeブラウザ、iPhoneではSafariブラウザよりLTM経由で冗長化された

WebサーバにHTTPSでアクセスする。

LTMはTLS通信を終端し、クライアント証明書認証を行う。

証明書認証後にロードバランスしているWebページをクライアントに表示。

証明書を提示しない、期限切れ、または失効している、端末はクライアント証明

書認証に失敗。

## 1.4. 証明書発行時における留意事項

Gléasで電子証明書を発行する際に以下の点に留意する必要があります。

● 本書2.1の方法でサーバ証明書を発行する場合は、事前にサーバアカウントを作

成しておき、[SSLサーバ証明書]ロールグループに参加させる必要があります。

# 2. BIG-IP の設定

### 2.1. サーバ証明書の発行と登録

バーチャルサーバで使用するサーバ証明書をGléasから発行し、LTM に登録します。

LTM管理画面の左側メニューから [System] > [Certificate Management] > [Traffic Certificate Management] > [SSL Certificate List] と進み、右上にある [Create...] ボ タンをクリックします。

その画面で以下を入力し、鍵ペアを生成します。

- General Properties欄の[Name]には、任意の識別名を入力
- Certificate Properties欄の[Issuer]には、[Certificate Authority]を指定
- Certificate Properties欄の[Common Name] には、バーチャルサーバのFQDNを

#### 入力

- Key Properties欄の[Key Type]には、[RSA]を指定
- Key Properties欄の[Size]には、[2048]を指定
- 他の項目は、環境に応じて設定

| Name                           | ServerCert_by_Gleas                                                                                                    |
|--------------------------------|----------------------------------------------------------------------------------------------------|
| ertificate Properties          |                                                                                                    |
| Issuer                         | Certificate Authority 🗸                                                                                                    |
| Common Name                    | Itm-test.jcch-sss.local                                                                                                    |
| Division                       |                                                                                                    |
| Organization                   | JCCH Security Solution Systems                                                                                                    |
| Locality                       |                                                                                                    |
| State Or Province              |                                                                                                    |
| Country                        |                                                                                                    |
| E-mail Address                 |                                                                                                    |
| Subject Alternative Name       |                                                                                                    |
| Pasia Constrainte              |                                                                                                    |
| Dasic Constraints              |                                                                                                    |
| Key Usage                      | Image: state state stat |
| ertificate Signing Request Att | ributes                                                                                                    |
| Administrator E-mail Address   |                                                                                                    |
| Challenge Password             |                                                                                                    |
| Confirm Password               |                                                                                                    |
| ev Properties                  |                                                                                                    |
| Кеу Туре                       | RSA V                                                                                                    |
| Size                           | 2048 🗸 bits                                                                                                    |
|                                |                                                                                                    |

#### ※以下は、2048bitのRSA秘密鍵で証明書発行リクエスト(CSR)を生成する例。

入力後、[Finished]ボタンをクリックします。

CSR が発行されるので、Request File 欄にある[Download…]ボタンより CSR フ

| System » Certificate Mai | nagement , manic cerunicate management , SSE Cerunicate List » Cerunicate Signing Roydes                                                                                                    |
|--------------------------|----------------------------------------------------------------------------------------------------|
| Request Text             | <pre>BEGIN CERTIFICATE REQUEST<br/>MIIChTCCAYUCAQAwMDELMAkGALUEBhMC:<br/>dHkgU29sdXRpb24gU31zdGVtczEgMB4Gi<br/>bG9jYWwwggE1MA0GCSqGSIb3DQEBAQUAi<br/>IaC+AHN6cvp142IPbOa/64Az1m32766'<br/>BOHOOFgN4zNO7W0T1+Rm/QA4acLi13J1(<br/>aRELHITOWdAA7cYQZgWZq3zRoaG/VtgB:</pre> |
| Request File             | Download ServerCert_by_Gleas                                                                                                    |
| Certificate Authorities  | IdenTrust<br>Entrust<br>GlobalSign<br>VeriSign                                                                                                    |

ァイルをダウンロードします。

ダウンロードが完了したら、[Finished…]ボタンをクリックします。

Gléas (RA) にログインし、該当のサーバアカウントのページへ移動します。

サーバ属性の[編集]をクリックし、ホスト名に公開するバーチャルサーバの FQDN を

入力します。

小メニューの[証明書発行]をクリックします。

| アノリント」>詳細        | Ħ                                 | □ 認証局 □ ログ □ 管理者 □ ヘルプ □ ログアウト |
|------------------|-----------------------------------|--------------------------------|
| > アカウント          | アカウント                             | □ 一覧に戻る ▶ クイックナビ               |
| Account          | 📄 ns.js3-test-xen.local           |                                |
| Group            |                                   |                                |
|                  | ▶ アカウント情報····· □ <u>改訂履歴</u>      |                                |
| た<br>Certificate | ▶サーバ 登録日時:2016/10/24 17:16        | ▶ ユーザグループ □参加 金認証局証明書          |
| ▲ 波証デバイス         | > ステータス : 有効                      | >なし ○ 保存された検                   |
| Device           | ▶サーバ屋性 是該更新:2016/10/24 17:16 編集   |                                |
| テンプレート           | > = 7 b 2 : no in2 tast yan local |                                |
| Template         | VICTINE . Instantesexentioual     | > <u>20-/0/2//-2</u>           |
| アカウント操作          | <b>美 打明書祭仁の房屋</b>                 | ▶ ドック                          |
| アカウント一覧          | 東証明書発行の履歴                         | ▲ <u>アカウント(0)</u>              |
| 登録申請者一覧          |                                   | ★証明書(0)                        |
| アカウント新規作成        | # シリアル 開始 有効期限 スプ                 | rータ人 矢刈日 暗号権別 トークン             |
| ▶証明書発行           | 1117日本(よりモイ) 0                    | CILCVIE DAV                    |
| ▶アカウント削除         | ▶ テンプレート情報                        |                                |
| ドックに入れる          | хноже начи                        |                                |
|                  | 種別                                | が須テンプレート 任意テンプレート              |
|                  |                                   |                                |

上級者向け設定を展開し、以下の操作をおこないます。

● 証明書要求 (CSR) ファイルをアップロードする:の[参照…]ボタンよりダウンロ

ードした CSR ファイルを選択

● [CSR ファイルの内容を確認する]にチェック

その後、[発行]ボタンをクリックします。

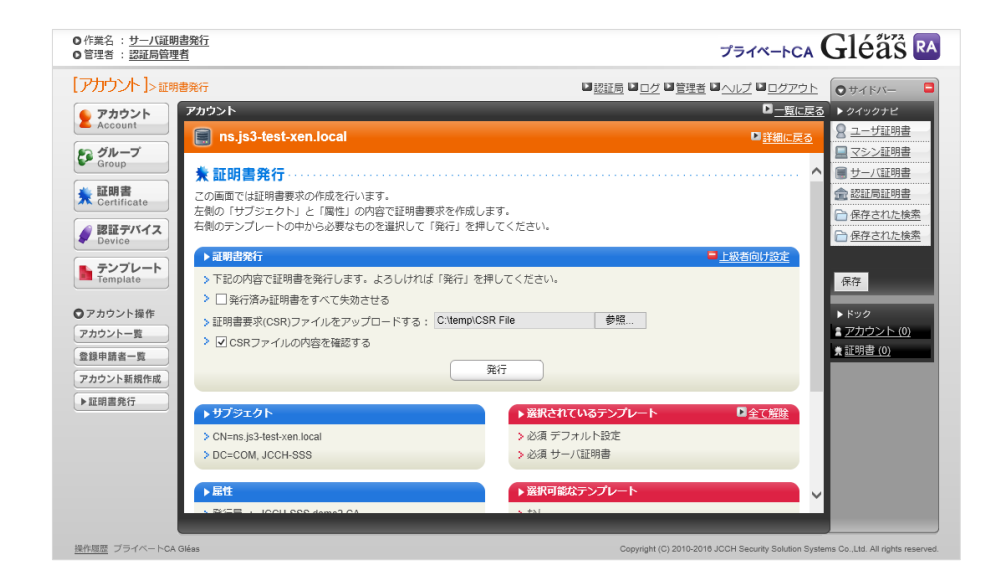

証明書の要求内容が表示されるので確認し、[▶この内容で発行する]をクリックし、証

明書の発行をおこないます。

| <ul> <li>○ 作業名 : <u>サーバ証明書発行</u></li> <li>○ 管理者 : <u>認証局管理者</u></li> </ul> |                                                                                                    | JETA-FCA Gléäs RA                                                                                                    |
|----------------------------------------------------------------------------|----------------------------------------------------------------------------------------------------|----------------------------------------------------------------------------------------------------|
| [アカウント]>発行                                                                 |                                                                                                    | □ 認証局 □ ログ □ 管理者 □ ヘルブ □ ログアウト ● サイドバー ■                                                                                                    |
| レバガウント  > 条行                                                               | <pre>ns.js3-test-xen.local 証明言要求(CSR) の確認<br/>tificate Request:<br/>Data:<br/>Version: 0 (0x0)<br/>Subject: Cw37, ST=Tokyo, Cw33, CM=ns.js3-test-xen.local<br/>Subject: Public Key Info:<br/>Fublic Key Info:<br/>Fublic Key Info:<br/>Dota: Cw37, ST=Cokyo, Cw33, CM=ns.js3-test-xen.local<br/>Subject: Dublic Key Info:<br/>Fublic Key Info:<br/>Fublic Key Info:<br/>Dota: Cw37, ST=Cokyo, Cw33, CM=ns.js3-test-xen.local<br/>Subject: Dublic Key Info:<br/>Fublic Key Info:<br/>Dota: Cw37, ST=Cokyo, Cw33, CM=ns.js3-test-xen.local<br/>Subject: Dublic Key Info:<br/>Fublic Key Info:<br/>Dota: Cw37, ST=Cokyo, Cw33, CM=ns.js3-test-xen.local<br/>Subject: Dublic Key Info:<br/>Dota: Cw37, ST=Cokyo, Cw33, CM=ns.js3-test-xen.local<br/>Subject: Cw37, ST=Cokyo, Cw33, CM=ns.js3-test-xen.local<br/>Subject: Cw37, ST=Cokyo, Cw33, CM=ns.js3-test-xen.local<br/>Subject: Cw37, ST=Cokyo, Cw33, CM=ns.js3-test-xen.local<br/>Subject: Cw37, ST=Cokyo, Cw33, CM=ns.js3-test-xen.local<br/>Subject: Cw37, ST=Cokyo, Cw33, CM=ns.js3-test-xen.local<br/>Subject: Cw37, ST=Cokyo, Cw33, CM=ns.js3-test-xen.local<br/>Subject: Cw37, ST=Cokyo, Cw33, CM=ns.js3-test-xen.local<br/>Subject: Cw37, ST=Cokyo, Cw33, CM=ns.js3-test-xen.local<br/>Subject: Cw37, ST=Cokyo, Cw37, CM=ns.js3-test-xen.local<br/>Subject: Cw37, ST=Cokyo, Cw37, CM=ns.js3-test-xen.local<br/>Subject: Cw37, ST=Cokyo, Cw37, CM=ns.js3-test-xen.local<br/>Subject: Cw37, ST=Cokyo, Cw37, CM=ns.js3-test-xen.local<br/>Subject: Cw37, ST=Cokyo, Cw37, CM=ns.js3-test-xen.local<br/>Subject: Cw37, ST=Cokyo, Cw37, CM=ns.js3-test-xen.local<br/>Subject: Cw37, ST=Cokyo, Cw37, CM=ns.js3-test-xen.local<br/>Subject: Cw37, ST=Cokyo, Cw37, CM=ns.js3-test-xen.local<br/>Subject: Cw37, ST=Cokyo, Cw37, CM=ns.js3-test-xen.local<br/>Subject: Cw37, ST=Cokyo, Cw37, CM=ns.js3-test-xen.local<br/>Subject: Cw37, ST=Cokyo, Cw37, CM=ns.js3-test-xen.local<br/>Subject: Cw37, ST=Cokyo, Cw37, CM=ns.js3-test-xen.local<br/>Subject: Cw37, ST=Cokyo, Cw37, CM=ns.js3-test-xen.js3-test-xen.js3-test-xen.js3-test-xe</pre> | 辺辺垣     ロクグ     ● サイドバー     ●       □三原はあ     ▶ クイクリアビ     ●       □三原はあ     ▶ クイクリアビ       □三原はあ     ● ユーザ短期書       □ エシンセル     □ この決音であるす。       ● サーバビ明書       ● 安正の決壊で       ● 安正の決壊で       ● 安正の決壊で       ● 安正の決壊       ● 安正の決壊       ● 安正の       ● 安正の       ● 安正の       ● 安正の       ● 安正の       ● 安正の       ● 安正の       ● 安正の       ● 安正の       ● 安正の       ● 安正の       ● 安正の       ● 安正の       ● 安正の       ● 安正の       ● 安正の       ● 安正の <td< th=""></td<> |
|                                                                            | Exponent: 65537 (0x10001)<br>Attributes:                                                                                                    | ~                                                                                                    |
| 操作履歴 ブライベートCA Gléas                                                        |                                                                                                    | Copyright (C) 2010-2018 JCCH Security Solution Systems Co.,Ltd. All rights reserved.                                                                                                    |

証明書発行完了後、証明書詳細画面の証明書ファイル欄の「証明書:あり」をクリック

し、発行された証明書をダウンロードします。

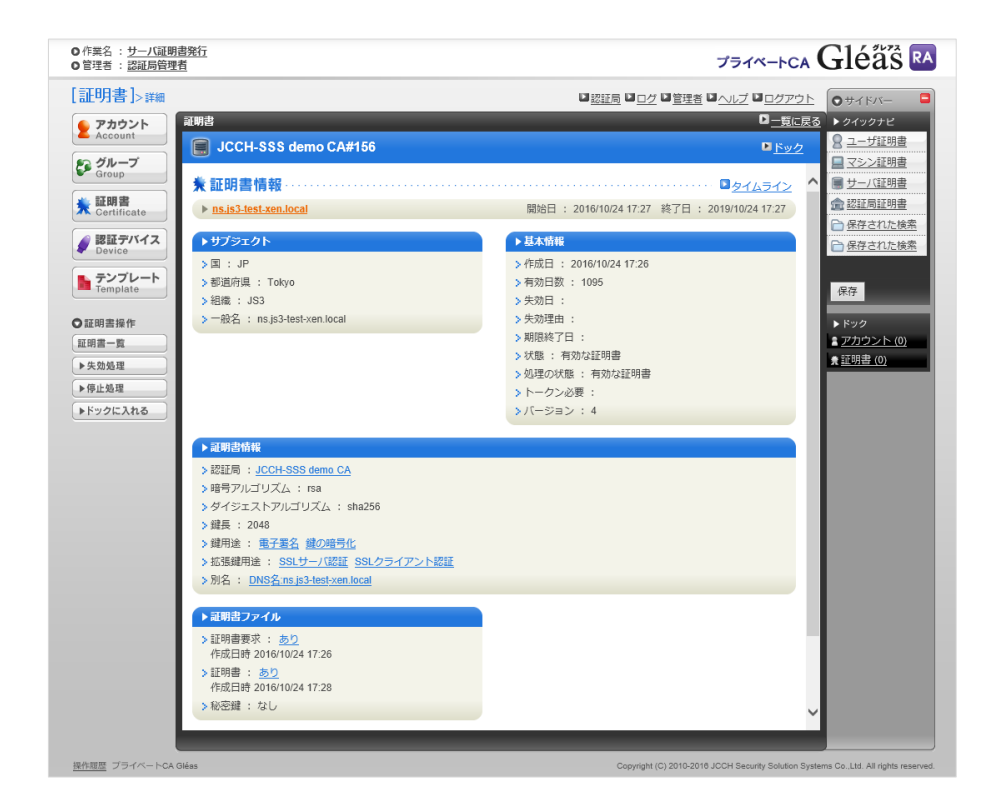

#### LTM の管理画面に戻ります。

| 🕁 🚽 Certificate          | Кеу        | Certificate Signing Request | Instances |  |
|--------------------------|------------|-----------------------------|-----------|--|
|                          |            |                             |           |  |
| General Properties       |            |                             |           |  |
|                          |            |                             |           |  |
| Name                     | ServerCert | _by_Gleas                   |           |  |
| Name<br>Partition / Path | ServerCert | _by_Gleas                   |           |  |

[Import…]ボタンをクリックします。

#### その画面で以下を入力します。

- [Certificate Source]の[Upload File]を選択
- [Certificate Source]の[ファイルを選択]をクリックし、ダウンロードしたCSRファ

#### イルを選択

| System » Certificate Manager | System » Certificate Management : Traffic Certificate Management : SSL Certificate List » /Common/ServerCert_by_Gleas |  |  |  |  |
|------------------------------|----------------------------------------------------------------------------------------------------|--|--|--|--|
|                              |                                                                                                    |  |  |  |  |
| SSL Certificate/Key Source   |                                                                                                    |  |  |  |  |
| Import Type                  | Certificate                                                                                                    |  |  |  |  |
| Certificate Name             | /Common/ServerCert_by_Gleas                                                                                           |  |  |  |  |
| Certificate Source           | ● Upload File ○ Paste Text<br>ファイルの選択 download.crt                                                                    |  |  |  |  |
| Free Space on Disk           | 1974 MB                                                                                                    |  |  |  |  |
| Cancel Import                |                                                                                                    |  |  |  |  |

入力後、[Import]ボタンをクリックするとサーバ証明書が登録されます。

| Sys | ystem -» Certificate Management: Traffic Certificate Management: SSL Certificate List |                          |                                                    |              |                         |                        |                           |                  |
|-----|---------------------------------------------------------------------------------------|--------------------------|----------------------------------------------------|--------------|-------------------------|------------------------|---------------------------|------------------|
| ٠   |                                                                                       | Certificate Managemen    | t - Device Certificate Management - HSM Mar        | nagement 👻   |                         |                        |                           |                  |
|     |                                                                                       |                          |                                                    |              |                         |                        |                           |                  |
| *   |                                                                                       |                          | Search                                             |              |                         |                        | In                        | port Create      |
|     | Status                                                                                | ▲ Name                   | + Contents                                         | Key Security | + Common Name           | Organization           | + Expiration              | Partition / Path |
|     |                                                                                       | ServerCert_by_Gleas      | RSA Certificate, Key & Certificate Signing Request | Normal       | Itm-test.jcch-sss.local | JCCH Security Solution | Day 10, 2022              | Common           |
|     |                                                                                       |                          | Contraction Research                               |              |                         |                        | No. 1, 1922 - David, 2008 | 10000            |
|     |                                                                                       | -                        | The Carllings of the                               | Terrar .     | traffic traffic at      | Ref annual l           | Dec 1. 2010               | Contract (       |
|     |                                                                                       | To an end of the         | No. California                                     |              | Distantion Contract.    | Diffusion into         | Dec 1. 2010               | Contract (       |
|     |                                                                                       | The same                 | No. Carllena                                       |              | Laggert R. Lan          | 11 Tel: 10             | ac 16, 2027               | Contract (       |
|     |                                                                                       | 5. at                    | NOT CONTRACT THE                                   | Passant      | BORN DOWN THE R. L.     | TO REPORT OF           | No. 10, 1000              | Contract (       |
| Arc | hive V                                                                                | iew Certificate Order St | atus Delete OCSP Cache Delete                      |              |                         |                        |                           |                  |

※Contents 欄に、RSA Certificate, Key and Certificate Signing Request と表示されます。

### 2.2. ルート証明書の登録

クライアント証明書によるSSL認証を利用するためには、ルート証明書の登録が必要で す。これは、クライアントから提示される証明書が正しいことを検証する際に利用する ためです。

本手順の前にGléasよりルート証明書をダウンロードします。

※GléasのデフォルトCAのルート証明書 (PEM形式) のダウンロードURLは以下となります http://[GléasのFQDN]/crl/ia1.pem

LTM 管理画面の左側メニューから [System] > [Certificate Management] > [Traffic

Certificate Management] > [SSL Certificate List] と進み、右上にある [Import...] ボ

タン をクリックします。

次の画面で 以下を設定します。

- [Import Type]には、[Certificate]を選択
- [Certificate Name]には、任意の識別名を入力
- [Certificate Source]の[Upload File]を選択
- [Certificate Source]の[ファイルを選択]をクリックし、ルート証明書ファイルを選

択

| SSL Certificate/Key Source |                                               |
|----------------------------|-----------------------------------------------|
| Import Type                | Certificate                                   |
| Certificate Name           | New Overwrite Existing     gleasCA            |
| Certificate Source         | ◉ Upload File ○ Paste Text<br>ファイルの選択 ia1.pem |
| Free Space on Disk         | 1974 MB                                       |

### 入力後、[Import]ボタンをクリックするとルート証明書が登録されます。

| Syste | stem .» Certificate Management : Traffic Certificate Management : SSL Certificate List        |                        |                                     |                                                                                                    |                             |                                                                                                    |                          |                    |
|-------|-----------------------------------------------------------------------------------------------|------------------------|-------------------------------------|----------------------------------------------------------------------------------------------------|-----------------------------|----------------------------------------------------------------------------------------------------|--------------------------|--------------------|
|       | Traffic Certificate Management  Device Certificate Management  HSM Management  HSM Management |                        |                                     |                                                                                                    |                             |                                                                                                    |                          |                    |
|       |                                                                                               |                        | Search                              |                                                                                                    |                             |                                                                                                    | In                       | nport Create       |
|       | Status                                                                                        | ▲ Name                 | ¢ Contents                          | Key Security                                                                                                    | Common Name                 | Organization                                                                                                    | Expiration               | + Partition / Path |
|       |                                                                                               | Annalise A. Per        | NO CONTRACTOR OF CONTRACTORS NAMED  | The real of the real of the re | Research and some local     | ALL ROUTS TRADE                                                                                                    | Tel: 16, 2021            | (annual)           |
|       |                                                                                               |                        | Configure Render                    |                                                                                                    |                             |                                                                                                    | No. 1, 1925 - Dorn. 2006 | Commun.            |
|       |                                                                                               | -                      | MOD CONTRACTORY                     | No. of Concession, Name                                                                                                    | to affect to attempt        | Reliampers                                                                                                    | 10x 1.000                | Contract (         |
|       |                                                                                               | Translate March 199    | No. College                         |                                                                                                    | Ethan Real Caribles         | Empli in                                                                                                    | Dec 1. 2008              | Toronto I.         |
|       |                                                                                               | 10 mag                 | RDI Carlling                        |                                                                                                    | suggest through             | PT Mathematics                                                                                                    | ac. 16, 2027             | Contract (         |
|       |                                                                                               | 5.ac.m                 | Mill Confidence in No.              | Passad                                                                                                    | Seattle States Territorical | The Party State of the Party of the Party of | No. 11 1814              | Tanana .           |
|       |                                                                                               | gleasCA                | RSA Certificate                     |                                                                                                    | JCCH-SSS demo2 CA           | JCCH Security Solution                                                                                                    | Day 11, JUNE             | Common             |
| Archi | ve V                                                                                          | view Certificate Order | Status   Delete OCSP Cache   Delete |                                                                                                    |                             |                                                                                                    |                          |                    |

※Contents 欄に、RSA Certificate と表示されます。

### 2.3. 失効リスト (CRL) の登録

クライアント証明書によるSSL認証を利用するためには、失効リストの登録が必要です。 これは、クライアントから提示される証明書が失効されていないことを検証する際に利 用するためです。

本手順の前にGléasよりルート証明書をダウンロードします。

※GléasのデフォルトCAのCRLのダウンロードURLは以下となります。 http://[GléasのFQDN]/crl/ia1.crl

LTM 管理画面の左側メニューから [System] > [Certificate Management] > [Traffic

Certificate Management] > [CRL Files] と進み、右上にある [Import...] ボタン をク

リックします。

次の画面で以下を設定します。

- [CRL File Name]には、任意の識別名を入力
- [CRL File Source]の[Upload File]を選択
- [CRL File Source]の[ファイルを選択]をクリックし、CRLファイルを選択

| System » Certificate Management : Traffic Certificate Management : CRL Files » Import CRL File |                                                                         |  |
|------------------------------------------------------------------------------------------------|-------------------------------------------------------------------------|--|
| CRL File Source                                                                                |                                                                         |  |
| CRL File Name                                                                                  | New Overwrite Existing     gleasCRL                                     |  |
| CRL File Source                                                                                | <ul> <li>● Upload File ○ Paste Text</li> <li>ファイルの選択 ia1.crl</li> </ul> |  |
| Free Space on Disk 1974 MB                                                                     |                                                                         |  |
| Cancel Import                                                                                  | 13/4 WD                                                                 |  |

入力後、[Import]ボタンをクリックするとCRLが登録されます。

| System » Certificate Management : Tr | affic Certificate Management : CRL | Files            |                  |
|--------------------------------------|------------------------------------|------------------|------------------|
| 🚓 👻 Traffic Certificate Management 👻 | Device Certificate Management 👻    | HSM Management 👻 |                  |
|                                      | -                                  |                  |                  |
| *                                    | Search                             |                  | Import           |
| ✓ ▲ Name                             |                                    |                  | Partition / Path |
| gleasCRL                             |                                    |                  | Common           |
| Delete                               |                                    |                  |                  |

CRL を更新する場合は、[CRL File Name]で [Overwrite Existing]を選択し、更新され

た CRL ファイルをアップロードします。

CRL 更新は BIG-IP の管理用シェル (tmsh) からおこなうことも可能です。

以下はコマンド例です。

/bin/tmsh modify /sys file ssl-crl gleasCRL source-path http://[Gléas  $\sigma$  FQDN]/crl/ia1.crl

※crontab で上記を実行することで、CRL の定期取得をおこなう設定をすることも可能です

※利用中の CRL は、以下コマンドで確認することが可能です

/bin/tmsh list /sys file ssl-crl gleasCRL

また失効確認には、LDAP (Lightweight Directory Access Protocol) や OCSP

(Online Certificate Status Protocol) を利用する方法もあります。

# 2.4. SSLプロファイルの登録

バーチャルサーバでクライアント証明書認証を行うためのSSLプロファイルを作成しま す。

LTM 管理画面の左側メニューから [Local Traffic] > [Virtual Servers] > [Profiles] > [SSL] > [Client] と進み、右上にある [Create...] ボタン をクリックします。 次の画面で以下を設定します。

- General Properties 欄の[Name]には、任意の識別名称を入力
- General Properties 欄の[Parent Profile]には、[clientssl]を選択
- Configuration 欄の[Custom]をチェック
- Configuration 欄の[Certificate Key Chain]の[Add]ボタンをクリック

● ダイアログで以下を入力

Certificate: 2.1 項で登録したサーバ証明書

Key: 2.1 項で登録したサーバ証明書

Chain: 2.2 項で登録したルート証明書

| Add SSL Certificate | e Key Chain         |   |            |
|---------------------|---------------------|---|------------|
| Certificate         | ServerCert_by_Gleas | • |            |
| Кеу                 | ServerCert_by_Gleas | • |            |
| Chain               | gleasCA             | • |            |
| Passphrase          |                     |   |            |
|                     |                     |   |            |
|                     |                     |   | Add Cancel |

[Add]ボタンをクリック

- Client Authentication 欄の[Custom]をチェック
- Client Authentication 欄の[Client Certificate] には、[require]を選択
- Client Authentication 欄の[Trusted Certificate Authorities] には、2.2 項で登録

したルート証明書を選択

• Client Authentication 欄の[Advertised Certificate Authorities] には、2.2 項で

登録したルート証明書を選択

- Client Authentication 欄の[CRL File] には、2.3 項で登録した CRL を選択
- Client Authentication 欄の[Allow Expired CRL]を必要に応じチェック(弊社未検

証)

| Local Traffic » Profiles : SSL :               | Client » New Client SSL Profile                                                                                                    |          |
|------------------------------------------------|----------------------------------------------------------------------------------------------------|----------|
|                                                |                                                                                                    |          |
| General Properties                             |                                                                                                    |          |
| Name                                           | js3-test-clientssl                                                                                                    |          |
| Parent Profile                                 | Clientssl                                                                                                    |          |
| Configuration: Basic 🗸                         | is 3-test-clientssi   clientssi   Custom   Custom   /Common/ServerCert_by_Gleas /Common/ServerCert_by_Gleas /Common/gleasCA   //Common/ServerCert_by_Gleas /Common/ServerCert_by_Gleas /Common/gleasCA   //Common/ServerCert_by_Gleas /Common/gleasCA   //Common/ServerCert_by_Gleas /Common/ServerCert_by_Gleas /Common/gleasCA   //Common/ServerCert_by_Gleas /Common/gleasCA   //Common/ServerCert_by_Gleas /Common/gleasCA   //Common/ServerCert_by_Gleas /Common/gleasCA   //Common/ServerCert_by_Gleas /Common/gleasCA   //Common/ServerCert_by_Gleas /Common/gleasCA   //Common/ServerCert_by_Gleas /Comm |          |
| Certificate Key Chain                          | /Common/ServerCert_by_Gleas /Common/ServerCert_by_Gleas /Common/gleasCA                                                                                                    |          |
| OCSP Stapling                                  |                                                                                                    | <b>~</b> |
| Notify Certificate Status to<br>Virtual Server |                                                                                                    | <b>v</b> |
| Proxy SSL                                      |                                                                                                    | <b>~</b> |
| Proxy SSL Passthrough                          |                                                                                                    |          |
| Client Authentication                          | Custom                                                                                                    | <b>v</b> |
| Client Certificate                             | require 🗸                                                                                                    | ~        |
| Frequency                                      | once 🗸                                                                                                    | ~        |
| Retain Certificate                             | C Enabled                                                                                                    | <b>~</b> |
| Certificate Chain Traversal<br>Depth           | 9                                                                                                    | <b>v</b> |
| Trusted Certificate Authorities                | gleasCA v                                                                                                    | <        |
| Advertised Certificate Authorities             | gleasCA v                                                                                                    | <b>v</b> |
| CRL +                                          | None V                                                                                                    |          |
| CRL File                                       | gleasCRL 🗸                                                                                                    |          |
| Allow Expired CRL File                         |                                                                                                    |          |

## 入力後に、[Finished](或いは、[Update])ボタンをクリックすると SSL プロファイル

#### が登録されます。

| Local Traffic » Profiles : SSL : Client  |                           |                  |
|------------------------------------------|---------------------------|------------------|
| Services - Content - Persistence         | Protocol <del>v</del> SSL | -                |
| Authentication - Message Routing - Other |                           |                  |
|                                          |                           |                  |
| * Search                                 |                           | Create           |
| ✓ A Name                                 |                           | Partition / Path |
|                                          | 10000                     | 1.000            |
|                                          |                           | Contract (       |
|                                          |                           | Contraction (    |
|                                          |                           | Contract (       |
|                                          |                           |                  |
| js3-test-clientssl                       | clientssl                 | Common           |
|                                          |                           | (annual)         |
|                                          |                           | Contract (       |
| Delete                                   |                           |                  |

### 2.5. バーチャルサーバの設定

バーチャルサーバにSSLプロファイルを適用してクライアント証明書認証を行うように 設定します。

本手順の前にWebサーバにロードバランスするバーチャルサーバを作成しておきます。

LTM 管理画面の左側メニューから [Local Traffic] > [Virtual Servers] > [Virtual Server List] と進み、クライアント証明書認証を適用するバーチャルサーバをクリック します。

選択したバーチャルサーバの以下を変更します。

- General Properties 欄の[Service Port]を HTTPS (443) に設定
- Configuration 欄の[SSL Profile (Client)]に 2.4 項で登録した SSL プロファイルを

選択

| Local Traffic » Virtual Servers  | : Virtual Server List » js3-test-vs                   |
|----------------------------------|-------------------------------------------------------|
| 🔅 👻 Properties Reso              | urces Security - Statistics A                         |
| General Properties               |                                                       |
| Name                             | js3-test-vs                                           |
| Partition / Path                 | Common                                                |
| Description                      | テスト用                                                  |
| Туре                             | Standard                                              |
| Source Address                   | Host O Address List           0.0.0.0/0               |
| Destination Address/Mask         | Host O Address List                                   |
| Service Port                     | Port O Port List     HTTPS                            |
| Notify Status to Virtual Address |                                                       |
| Availability                     | Available (Enabled) - The virtual server is available |
| Syncookie Status                 | Inactive                                              |
| State                            | Enabled V                                             |

| Configuration: Basic 🗸     |                                                                                                    |
|----------------------------|----------------------------------------------------------------------------------------------------|
| DoH Profile Type           | None                                                                                                    |
| Protocol                   | TCP V                                                                                                    |
| Protocol Profile (Client)  | tcp 🗸                                                                                                    |
| Protocol Profile (Server)  | Use Client Profile)                                                                                                    |
| HTTP Profile (Client)      | http 🗸                                                                                                    |
| HTTP Profile (Server)      | (Use Client Profile) V                                                                                                    |
| HTTP Proxy Connect Profile | None                                                                                                    |
| FTP Profile                | None 🗸                                                                                                    |
| RTSP Profile               | None 🗸                                                                                                    |
| PPTP Profile               | None V                                                                                                    |
|                            | Selected Available                                                                                                    |
| SSL Profile (Client)       | /Common     /Common       js3-test-clientssi        >>        >>        (clientssi-linsecure-compatible<br>clientssi-secure<br>crypto-sever-default-clientssi<br>splitsession-default-clientssi |
|                            | Selected Available                                                                                                    |
| SSL Profile (Server)       | Common<br>apm-default-serverssl<br>cloud-service-default-ssl<br>crypto-client-default-serverssl<br>do-not-remove-without-replacement<br>f5aas-default-serverssl<br>pcoip-default-serverssl      |
| SMTPS Profile              | None 🗸                                                                                                    |
| POP3 Profile               | None 🗸                                                                                                    |
| Client LDAP Profile        | None 🗸                                                                                                    |
| Server LDAP Profile        | None 🗸                                                                                                    |
| Service Profile            | None                                                                                                    |
| SMTP Profile               | None 🗸                                                                                                    |
| TDR Profile                | None 🗸                                                                                                    |
| VLAN and Tunnel Traffic    | All VLANs and Tunnels 🗸                                                                                                    |
| Source Address Translation | Auto Map 🗸                                                                                                    |

## 入力後、[Update]ボタンをクリックして設定を保存します。

## 2.6. リクエストヘッダにクライアント証明書情報を挿入

バーチャルサーバでSSLオフロードした場合、ロードバランスしているサーバはクライ アント証明書の情報を受け取ることができないため、LTM の iRule 機能を使ってリク エストヘッダを書き換え、サーバにクライアント証明書の情報を送信するように設定し ます。

まず、iRuleを設定します。

LTM 管理画面の左側メニューから [Local Traffic] > [Virtual Servers] > [iRules] >

[SSL] > [Client] と進み、右上にある [Create...] ボタン をクリックします。

次の画面で以下を設定します。

- [Name] には、任意の識別名を設定
- [Definition] に iRule を定義

※以下は、 Web サーバへのリクエストにクライアント証明書のサブジェクト DN を X-clientcert-dn ヘッダにとして挿入する例

```
when RULE_INIT {
    set static::subject_dn 0
}
when CLIENTSSL_CLIENTCERT {
    if {[SSL::cert 0] eq ""}}
set static::subject_dn 0
    } else {
        set static::subject_dn [X509::subject [SSL::cert 0]]
    }
}
when HTTP_REQUEST {
    if {$static::subject_dn ne 0} {
        HTTP::header insert X-client-cert-dn $static::subject_dn
    }
}
```

| Local Traffic » iRules | : iRule List » js3-test-irule                                                                                                    |
|------------------------|----------------------------------------------------------------------------------------------------|
| Properties             |                                                                                                    |
| Name                   | js3-test-irule                                                                                                    |
| Definition             | <pre>1 * when RULE_INIT { 2 set static::subject_dn 0 3 } 4 5 * when CLIENTSSL_CLIENTCERT { 6 * if {[SSL::cert 0] eq ""}{ 7 set static::subject_dn 0 8 * } else { 9 set static::subject_dn [X509::subject [SSL::cert 0]] 10 } 11 } 12 13 * when HTTP_REQUEST { 14 * if {\$static::subject_dn ne 0} { 15 HTTP::header insert X-client-cert-dn \$static::subject_dn 16 } 17 } 18 </pre> |
|                        | Vrap Text Show Print Margin                                                                                                    |
| Cancel Finished        |                                                                                                    |

入力後に、[Finished]ボタンをクリックすると iRule が登録されます。

次に、バーチャルサーバにiRuleを適用します。

LTM 管理画面の左側メニューから [Local Traffic] > [Virtual Servers] > [Virtual

Server List] と進み、クライアント証明書認証を適用するバーチャルサーバをクリック

します。

選択したバーチャルサーバで[Resources] タブを選択し、以下を設定します。

- iRules 欄の[Manage]ボタンをクリック
- Resource Management 欄の[iRule]に登録した iRule を選択

| Local Traffic » Virtua | l Servers : Virtual Serv | ver List » js3-tes | t-vs                  |   |
|------------------------|--------------------------|--------------------|-----------------------|---|
| 🚓 🚽 Properties         | Resources                | Statistics         |                       |   |
|                        |                          |                    |                       |   |
| esource Management     | 1                        |                    |                       |   |
|                        | Enat                     | oled               | Available             |   |
|                        | /Common                  | <u> </u>           | _sys_auth_ssl_cc_ldap |   |
| Pulo                   | js3-test-ir              | ule                | _sys_auth_ssl_cridp   |   |
| Ruie                   |                          | >>                 | sys_auth_tacacs       |   |
|                        |                          | -                  | _sys_https_redirect   | - |
|                        |                          |                    |                       |   |
|                        |                          | Down               |                       |   |

● [Finished]ボタンをクリック

| Local Traffic » Virtual S   | ervers : Virtual Serv | ver List » js: | 3-test-vs |            |  |        |
|-----------------------------|-----------------------|----------------|-----------|------------|--|--------|
| 🗱 👻 Properties              | Resources             |                |           | Statistics |  |        |
|                             |                       |                |           |            |  |        |
| Load Balancing              |                       |                |           |            |  |        |
| Default Pool                | js3-test-poo          | ol 🗸           |           |            |  |        |
| Default Persistence Profile | None                  | ~              |           |            |  |        |
| Fallback Persistence Profi  | le None               | ~              |           |            |  |        |
| Update                      |                       |                |           |            |  |        |
|                             |                       |                |           |            |  |        |
| iRules                      |                       |                |           |            |  | Manage |
| Name                        |                       |                |           |            |  |        |
| /Common/js3-test-irule      |                       |                |           |            |  |        |
| Policies                    |                       |                |           |            |  | Manage |
| Name                        |                       |                |           |            |  |        |
| No records to display.      |                       |                |           |            |  |        |

入力後、[Update]ボタンをクリックして設定を保存します。

以上でサーバへのWebサーバへのリクエストヘッダにクライアント証明書情報が挿入

されるようにする設定が完了です。

# 3. Gléas の管理者設定 (Windows 向け)

GléasのUA (申込局) より発行済み証明書をPCにインポートできるよう設定します。

※下記設定は、Gléas納品時等に弊社で設定を既に行っている場合があります

GléasのRA (登録局) にログインします。

画面上部より[認証局]をクリックし認証局一覧画面に移動し、設定を行うUA (申込局)

をクリックします。

※実際はデフォルト申込局ではなく、その他の申込局の設定を編集します

▶<u>Gleas Generic UA</u> Gleas デフォルト申込局

申込局詳細画面が開くので、基本設定で以下の設定を行います。

● [証明書ストアへのインポート]をチェック

UA 申込局

- 証明書ストアの選択で、[ユーザストア]を選択
- 証明書のインポートを一度のみに制限する場合は、[インポートワンスを利用する]

にチェック

| ▶基本設定                                                                                                    | □ 上級者向け                                                                                                    |
|----------------------------------------------------------------------------------------------------|----------------------------------------------------------------------------------------------------|
| <ul> <li>トークンへのインボート</li> <li>証明書ストアへのインボート</li> <li>ダウンロードを許可<br/>ダウンロード可能時間(分)</li> <li>CA証明書を含めない</li> </ul> | <ul> <li>管理するトークン Gemalto.NETカード ▼</li> <li>証明書ストアの種類 ユーザストア ▼</li> <li>インボートワンスを利用する</li> <li>登録申請を行わない</li> <li>登録が済みデバイスのみインボート許可</li> <li>(保存)</li> </ul> |

設定完了後、[保存]をクリックし保存します。

また、認証デバイス設定の以下項目にチェックがないことを確認します。

- iPhone/iPad の設定の、[iPhone / iPad 用 UA を利用する]
- Android の設定の、[Android 用 UA を利用する]

以上でGléasの設定は終了です。

# 4. クライアントの設定 (Windows)

# 4.1. クライアント証明書のインポート

PC のブラウザ (Edge) で、UA にアクセスします。

※URL https://[UA の FQDN]/[UA の名前]/ua

ログイン画面が表示されるので、ユーザ ID とパスワードを入力しログインします。

| ●エンドユーザログイン [UA]                 |   |
|----------------------------------|---|
| ●ユーザID、バスワードを入力して口<br>ダイノしてください。 |   |
| ▶ユーザID                           | 1 |
| ▶パスワード                           | 1 |
| ロダイン                             |   |
|                                  |   |

ログインすると、ユーザ専用ページが表示されます。

[証明書のインポート]ボタンをクリックすると、クライアント証明書のインポートが行

#### われます。

| プライベートCA Gléas   テスト コ                                                    | -#- × +                                |      |      |                |         | -        |       |
|---------------------------------------------------------------------------|----------------------------------------|------|------|----------------|---------|----------|-------|
| $\rightarrow$ C $\bullet$                                                 | 11.1.1.1.1.1.1.1.1.1.1.1.1.1.1.1.1.1.1 |      |      | A <sub>0</sub> | 6       | ¢   🧔    | ٠     |
|                                                                           |                                        |      |      | プ              | ライベートCA | Gléå     | Ŝ ∪^  |
| テスト ユーザー さん                                                               | のページ]                                  |      |      |                |         |          | コグアウト |
| ユーザ情報                                                                     |                                        |      | _    |                | _       | _        |       |
| 🖉 テスト ユーザー                                                                | さんのページ                                 |      |      |                |         |          |       |
| ● フ ー ザ 情報                                                                |                                        |      |      |                |         |          | *     |
| ▶ ユーザ                                                                     | ớ                                      | 2日時: |      |                |         |          |       |
| >姓: テスト 名: ユー                                                             | <del>げ</del> -                         |      |      |                |         |          |       |
| >ユーザID :                                                                  |                                        |      |      |                |         |          |       |
|                                                                           | 教会资产会                                  |      |      |                |         |          |       |
|                                                                           | ****                                   |      |      |                |         |          |       |
| > パスワード: *********                                                        |                                        |      |      |                |         |          |       |
| >パスワード: ************************************                              |                                        |      |      |                |         |          |       |
| → パスワード: ************************************                             |                                        |      |      |                |         |          |       |
| メネールアドロス・     メネールアドロス・     メパスワード:     ********************************* | 発行局                                    |      | シリアル | 有効期限           | 証明書スト   | ・アヘインボート |       |

※証明書インポート時にルート証明書のインポート警告が出現する場合は、システム管理者に拇印を 確認するなど正当性を確認してから[はい]をクリックします

| セキュリテ    | <b>1</b> 響告                                                                                                    | $\times$ |
|----------|----------------------------------------------------------------------------------------------------|----------|
| <u> </u> | 発行者が次であると主張する証明機関 (CA) から証明書をインストールしよ<br>うとしています:                                                                                                    |          |
|          | 証明書が実際に からのものであるかどうかを検証<br>できません。 に連絡して発行者を確認する必要が<br>あります。次の者号はZの過程で役立ちます:                                                                                        |          |
|          | 拇印 (sha1):                                                                                                    |          |
|          | 警告:<br>このルート証明書をインストールすると、この CA によって発行された証明書は<br>自動的に信頼されます。確認されていない毎印付きの証明書をインストール<br>することは、セキュリティ上、危険です。[はい] をクリックすると、この危険を認<br>識したことになります。<br>この証明書をインストールしますか? |          |
|          | はい(Y) しいいえ(N)                                                                                                    |          |
|          | はい(Y) いいえ(N)                                                                                                    |          |

インポートワンス機能を有効にしている場合は、インポート完了後に強制的にログアウ

トさせられます。再ログインしても[証明書のインポート]ボタンは表示されず、再度ロ

グインしてインポートを行うことはできません。

| Google                                                                | 🗙 💹 ブライベートCA Gléas   テスト ユーザー 🗙 | +                                                                                                    |      | - 0                 |
|-----------------------------------------------------------------------|---------------------------------|----------------------------------------------------------------------------------------------------|------|---------------------|
| $\rightarrow$ C                                                       | ô                               | particular and a second second second second second second second second second second second second second se | A    | ا \$ 🧕 🕲            |
|                                                                       |                                 |                                                                                                    | プラ・  | (x-pca Gléås 🛯      |
| テスト ユーザー                                                              | さんのページ]                         |                                                                                                    |      | ■ログアウト              |
| <ul> <li>         テスト ユー     </li> <li>         ユーザ情報     </li> </ul> | ザーさんのページ                        |                                                                                                    |      | *                   |
| ▶ユーザ                                                                  | 登録日時:                           | 10.40                                                                                                    |      |                     |
| > 姓 : テスト 名<br>> ユーザID :<br>> メールアドレス :<br>> パスワード : ****             | : ユーザー                          |                                                                                                    |      |                     |
| <b>鮝</b> 証明書情報                                                        |                                 |                                                                                                    |      |                     |
| ▶ 発行済み証明書                                                             | <u>}</u>                        |                                                                                                    |      |                     |
| #                                                                     | 発行局                             | ジリアル                                                                                                    | 有効期限 | 証明書ストアヘインポート        |
| A 1                                                                   |                                 | #2                                                                                                    |      | i ditta participa a |

#### 4.2. サーバアクセス

PCのブラウザ (Edge) でLTMのバーチャルサーバのURLにアクセスすると、クライアン

ト証明書の提示を求められます。

| 認証用の証明書の選択 |              | ×     |
|------------|--------------|-------|
| ታለኑ        | では資格情報が必要です: |       |
| Ę          | CA           |       |
| 証明書情報      | ОК           | キャンセル |

[OK]ボタンをクリックし、クライアント証明書認証がおこなわれるとページが表示さ

れます

※以下は7項のCGIを実行するWebページにアクセスしている例

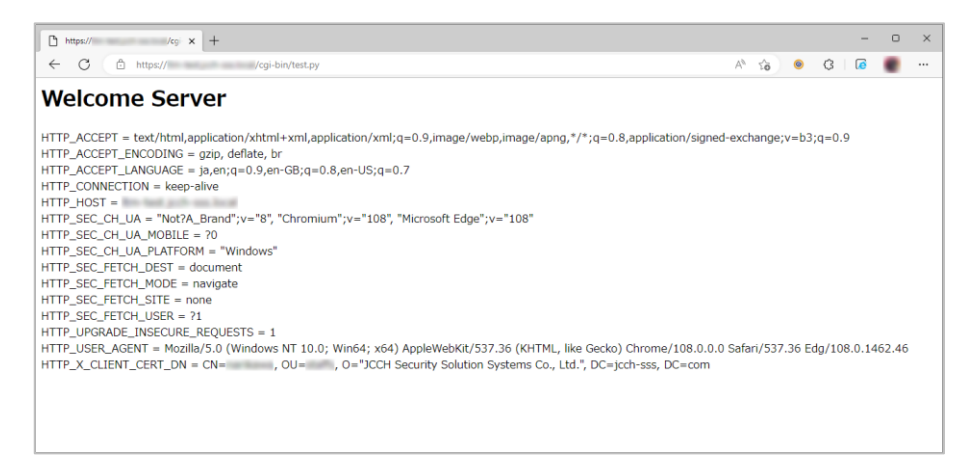

#### 証明書を持っていない場合や、失効された証明書を提示した場合はアクセスに失敗しま

#### す。

※以下は失効されたクライアント証明書でアクセスした例

| $ \bigcirc $                                   |
|------------------------------------------------|
| 申し訳ございません。このページに到達できません                        |
| 接続がリセットされました。                                  |
| お試しください:                                       |
| <ul> <li>接続を確認してみてください</li> </ul>              |
| <ul> <li>プロキシとファイアウォールの確認</li> </ul>           |
| <ul> <li><u>Windows ネットワーク診断の実行</u></li> </ul> |
| ERR,CONNECTION,RESET                           |
| 最新の特報に更新                                       |
| ✓ 詳細                                           |

# 5. Gléas の管理者設定 (iPhone 向け)

Gléas で、発行済みのクライアント証明書を iOS にインポートするための設定を本書で

は記載します。

※下記設定は、Gléas 納品時等に弊社で設定を既に行っている場合があります

GléasのRA (登録局) にログインします。

画面上部より[認証局]をクリックし[認証局一覧]画面に移動し、設定を行うUA (申込局)

をクリックします。

※実際はデフォルト申込局ではなく、その他の申込局の設定を編集します

UA 申込局 ▶ <u>Gleas Generic UA</u> Gleas デフォルト申込局

[申込局詳細]画面が開くので、[基本設定]部分で以下の設定を行います。

- [ダウンロードを許可]をチェック
- [ダウンロード可能時間(分)]の設定・[インポートワンスを利用する]にチェック

この設定を行うと、GléasのUAからインポートから指定した時間(分)を経過した 後は、構成プロファイルのダウンロードが不可能になります(インポートロック機 能)。これにより複数台のデバイスへの構成プロファイルのインストールを制限す

ることができます。

| ▶基本設定                                                                                                    | ▶上級者向け                                                                                                    |
|----------------------------------------------------------------------------------------------------|----------------------------------------------------------------------------------------------------|
| <ul> <li>トークンへのインボート</li> <li>証明書ストアへのインボート</li> <li>ダウンロードを許可<br/>ダウンロード可能時間(分)</li> <li>CA証明書を含めない</li> </ul> | <ul> <li>管理するトークン Gemaito.NETカード ×</li> <li>証明書ストアの種類 ユーザストア ×</li> <li>インポートワンスを利用する</li> <li>登録申請を行わない</li> <li>登録済みデバイスのみインボート許可</li> </ul> |

設定完了後、[保存]をクリックし保存します。

[認証デバイス情報]の[iPhone/iPadの設定]までスクロールし、[iPhone/iPad用UAを利

用する]をチェックします。

| 🖉 認証デバイス情報 ······        |    |  |
|--------------------------|----|--|
| ▶iPhone / iPadの設定        |    |  |
| 🗌 iPhone/iPad 用 UA を利用する |    |  |
|                          | 保存 |  |

構成プロファイルに必要となる情報の入力画面が展開されるので、以下設定を行います。

【画面レイアウト】

- [iPhone用レイアウトを利用する]をチェック
- [ログインパスワードで証明書を保護]をチェック

【iPhone構成プロファイル基本設定】

● [名前]、[識別子]に任意の文字を入力(必須項目)

| 🧳 認証デバイス情報                            |                        |                    |
|---------------------------------------|------------------------|--------------------|
| ▶iPhone / iPadの設定                     |                        |                    |
| 🔽 iPhone/iPad 用 UA を利                 | 用する                    |                    |
| 画面レイアウト                               |                        |                    |
| ✓ iPhone 用レイアウトを使 ○ Mac OS X 10.7以降の招 | 用する<br>競を許可            | ✓ ログインパスワードで証明書を保護 |
| OTA(Over-the-air)                     |                        |                    |
| OTAエンロールメントを利                         | 川用する                   | 接続する iOS デバイスを認証する |
| OTA用SCEP URL                          |                        |                    |
| OTA用認証局                               | デフォルトを利用               | *                  |
| iPhone 構成プロファイル基                      | 本設定                    |                    |
| 名前(デバイス上に表示)                          | サンプルプロファイル             |                    |
| 識別子(例: com.jcch-<br>sss.profile)      | local.jcch-sss.profile |                    |
| プロファイルの組織名                            | JCCHセキュリティ・ソリュー        | ション・システムズ          |
| i 兑 <sup>1</sup> 月                    | サンプル構成プロファイル           |                    |

各項目の入力が終わったら、 [保存]をクリックします。

以上でGléasの設定は終了です。

# 6. クライアントの設定 (iPhone)

### 6.1. クライアント証明書のインポート

iPhoneのブラウザ (Safari) で、UAにアクセスします。

※URL https://[UA の FQDN]/[UA の名前]/ua

ログイン画面が表示されるので、ユーザ ID とパスワードを入力しログインします。

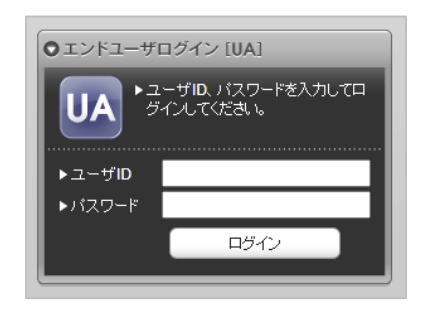

ログインすると、ユーザ専用ページが表示されます。

[ダウンロード]をタップし、構成プロファイルのダウンロードをおこないます。

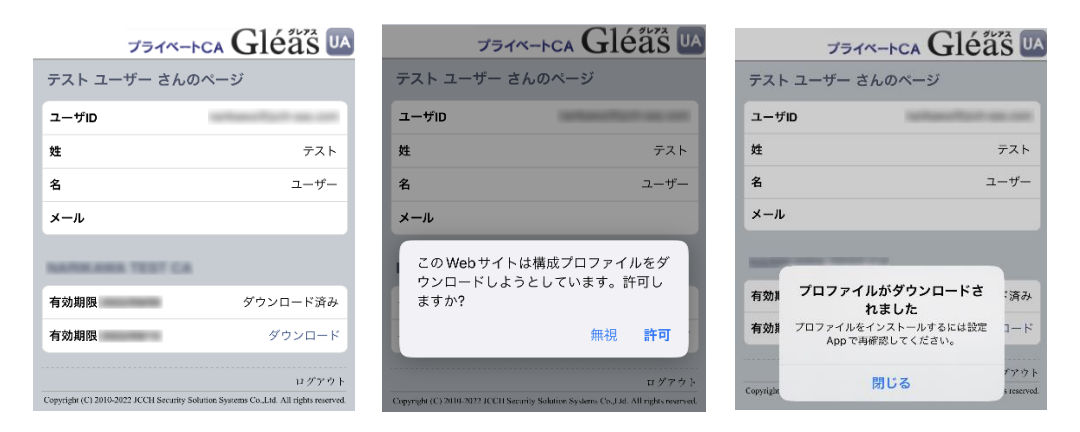

※ インポートロックを有効にしている場合は、この時点からカウントが開始されます

画面の表示にしたがい設定を開くと、プロファイルがダウンロードされた旨が表示され

るので、インストールをおこないます。

| 設定                      |   | キャンセル                                       | プロファイル                                   | インストール  |
|-------------------------|---|---------------------------------------------|------------------------------------------|---------|
| Apple ID、iCloud、メディアと購入 | > | <del>ري</del><br>اندو<br>درو                | <b>・プルプロファイル</b><br>Hセキュリティ・ソリュー:<br>テムズ | ション・    |
| プロファイルがダウンロード済み         | > | Signed by No<br>Description サ<br>Contains 証 | ot Signed<br>ンプル構成プロファイル<br>明書: 2        |         |
|                         |   | More Deta                                   | ils                                      | >       |
|                         |   | Rem                                         | ove Downloaded                           | Profile |

[インストール]をタップして続行してください。

インストール中にルート証明書のインストール確認画面が現れるので、内容を確認し

[インストール]をタップして続行してください。

※ここでインストールされるルート証明書は、通常のケースではGléasのルート認証局証明書になります

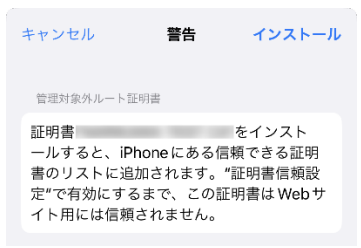

インストール完了画面になりますので、[完了]をタップして終了します。

| インストール完了                                                                   | 完了 |
|----------------------------------------------------------------------------|----|
| <b>サンプルプロファイル</b><br>JCCHセキュリティ・ソリューション・<br>システムズ                          |    |
| Signed by <b>Not Signed</b><br>Description サンプル構成プロファイル<br>Contains 証明書: 2 |    |
| More Details                                                               | >  |

なお [More Details]をタップすると、インストールされた証明書情報を見ることがで

きます。必要に応じて確認してください。

| <b>く</b> 戻る | サンプルプロファイル    |   |
|-------------|---------------|---|
| 証明書         | (2)           |   |
| 0           |               | > |
| Ø           | 発行元:<br>有効期限: | > |

Safariに戻り、[ログアウト]をタップしてUAからログアウトします。

以上で、iPhoneでの構成プロファイルのインストールは終了です。

なお、インポートロックを有効にしている場合、[ダウンロード]をタップした時点より 管理者の指定した時間を経過した後にUAに再ログインすると、以下の通り「ダウンロ ード済み」という表記に変わり、以後のダウンロードは一切不可となります。

| プライ        | 🛪-þca Gléäs 🛛 |
|------------|---------------|
| テスト ユーザー さ | きんのページ        |
| ユーザID      |               |
| 姓          | テスト           |
| 名          | ユーザー          |
| メール        |               |
|            |               |
| 有効期限       | ダウンロード済み      |
| 有効期限       | ダウンロード済み      |
|            | ログアウト         |

#### 6.2. サーバアクセス

iPhoneのブラウザ (Safari) でLTMのバーチャルサーバのURLにアクセスすると、構成

プロファイルにあるクライアント証明書が自動的に提示されます。

クライアント証明書認証がおこなわれるとページが表示されます。

※以下は7項のCGIを実行するWebページにアクセスしている例

Welcome Server

HTTP\_ACCEPT = text/html.application/xhtml+xml.application/xml;q=0.9,\*/\*;q=0.8 HTTP\_ACCEPT\_ENCODING = gzip, defate, br HTTP\_ACCEPT\_LANGUAGE = ja HTTP\_CONNECTION = keep-alive HTTP\_HOST= HTTP\_USER\_AGENT = Mozilla/5.0 (iPhone; CPU iPhone OS 15\_3\_1 like Mac OS X) AppleWebki/WoS1.15 (KHTML, like Gecko) Version/15.3 Mobile/15E148 Safari/604.1 HTTP\_X\_CLIENT\_CERT\_DN = CN=

証明書を持っていない場合や、失効された証明書を提示した場合はアクセスに失敗しま

す。

※以下はクライアント証明書を持っていない状態でアクセスした例

ページを開けません。Safariはサ ーバにセキュリティ保護された接 続を確立できませんでした。

# 7. Web サーバでクライアント証明書情報を取得

LTM の ReWrite 機能によってHTTPリクエストヘッダに挿入されたクライアント証明

書情報をWebサーバが受信していることを確認します。

※以下は、Python で作成した CGI を Apache で公開する例

http.conf に以下を追加

ScriptAlias /cgi-bin/ "/var/www/cgi-bin/" <Directory "/var/www/cgi-bin"> AllowOverride None Options +ExecCGI Require all granted AddHandler cgi-script .py </Directory>

● CGI を作成

vi /var/www/cgi-bin/test.py chmod 755 /var/www/cgi-bin/test.py

※スクリプトの内容は以下。環境変数からリクエストヘッダを取得して出力

```
#!/usr/bin/env python
import os
print "Content-Type: text/html"
print "Cache-Control: no-cache"
print
print "<html><body>"
print "<h1>Welcome Server</h1>"
for headername, headervalue in sorted(os.environ.iteritems()):
    if headername.startswith("HTTP_"):
        print "{0} = {1}<br/>br>".format(headername, headervalue)
print "</html></body>"
```

● Apache を再起動

```
systemctl restart httpd
```

Web ブラウザから CGI にアクセスすると、環境変数 HTTP\_X\_CLIENT\_CERT\_CN にク

ライアント証明書のサブジェクト一般名(CommonName)が取得できていることが確認

#### できます。

※以下はPCからEdgeブラウザでアクセスした場合の例

#### Welcome Server

| l |                                                                                                    |
|---|----------------------------------------------------------------------------------------------------|
| l | $HTTP\_ACCEPT = text/html, application/xhtml+xml, application/xml; q=0.9, image/webp, image/apng, */*; q=0.8, application/signed-exchange; v=b3; q=0.9, image/webp, image/webp, image/apng, */*; q=0.8, application/signed-exchange; v=b3; q=0.9, image/webp, image/webp, imag$ |
| l | HTTP_ACCEPT_ENCODING = gzip, deflate, br                                                                                                    |
| l | HTTP_ACCEPT_LANGUAGE = ja,en;q=0.9,en-GB;q=0.8,en-US;q=0.7                                                                                                    |
| l | HTTP_CONNECTION = keep-alive                                                                                                    |
| l | HTTP_HOST =                                                                                                    |
| l | HTTP_SEC_CH_UA = "Not?A_Brand";v="8", "Chromium";v="108", "Microsoft Edge";v="108"                                                                                                    |
| l | HTTP_SEC_CH_UA_MOBILE = ?0                                                                                                    |
| l | HTTP_SEC_CH_UA_PLATFORM = "Windows"                                                                                                    |
| l | HTTP_SEC_FETCH_DEST = document                                                                                                    |
| l | HTTP_SEC_FETCH_MODE = navigate                                                                                                    |
| l | HTTP_SEC_FETCH_SITE = none                                                                                                    |
| l | HTTP_SEC_FETCH_USER = ?1                                                                                                    |
| l | HTTP_UPGRADE_INSECURE_REQUESTS = 1                                                                                                    |
| 1 | HTTP_USER_AGENT = Mozilla/5.0 (Windows NT 10.0; Win64; x64) AppleWebKit/537.36 (KHTML, like Gecko) Chrome/108.0.0.0 Safari/537.36 Edg/108.0.1462.46                                                                                                    |
| 1 | HTTP_X_CLIENT_CERT_DN = CN= , OU= , O="JCCH Security Solution Systems Co., Ltd.", DC=jcch-sss, DC=com                                                                                                    |

# 8. 問い合わせ

ご不明な点がございましたら、以下にお問い合わせください。

■Gléasや本検証内容、テスト用証明書の提供に関するお問い合わせ

株式会社JCCH・セキュリティ・ソリューション・システムズ

Tel: 050-3821-2195

Mail: sales@jcch-sss.com